# Horizon3.ai User Documentation

None

Horizon3.ai

None

# Table of contents

| 1. D      | ocumentation Home                        | 5 |
|-----------|------------------------------------------|---|
| 2. Q      | uickstart                                | 6 |
| 2.1       | Quickstart Guide for NodeZero®           | 6 |
| 2.2       | Register an Account                      | 7 |
| 2.3       | Network Requirements                     | 0 |
| 2.4       | Setup NodeZero Host                      | 0 |
| 2.5       | Validate NodeZero Host                   | 0 |
| 2.6       | Run an Internal Pentest                  | 0 |
| 3. Portal |                                          | 0 |
| 3.1       | NodeZero® Portal                         | 0 |
| 3.2       | Tests & Assessments                      | 0 |
| 3.3       | Features                                 | 0 |
| 3.4       | Settings                                 | 0 |
| 3.5       | NodeZero Runner                          | 0 |
| 3.6       | Deployment Strategy                      | 0 |
| 4. Ti     | ripwires                                 | 0 |
| 4.1       | NodeZero Tripwires™                      | 0 |
| 4.2       | Getting Started with NodeZero Tripwires™ | 0 |
| 4.3       | Tripwire Management                      | 0 |
| 4.4       | Tripwire Alerts                          | 0 |
| 4.5       | Settings                                 | 0 |
| 5. In     | isights                                  | 0 |
| 5.1       | NodeZero Insights™                       | 0 |
| 6. R      | apid Response                            | 0 |
| 6.1       | Rapid Response                           | 0 |
| 6.2       | Alerts                                   | 0 |
| 6.3       | Rapid Response Activity Cards            | 0 |
| 6.4       | Targeted Tests                           | 0 |
| 7. C      | LI                                       | 0 |
| 7.1       | NodeZero® CLI                            | 0 |
| 7.2       | Getting Started                          | 0 |
| 7.3       | CLI Guides                               | 0 |
| 8. A      | 8. API                                   |   |
| 8.1       | NodeZero® API                            | 0 |
| 8.2       | Getting Started                          | 0 |

| 8.3    | GraphQL API Reference                    | 0 |
|--------|------------------------------------------|---|
| 8.4    | Queries                                  | 0 |
| 8.5    | Mutations                                | 0 |
| 8.6    | Types                                    | 0 |
| 9. Rel | lease Notes                              | 0 |
| 9.1    | Release Notes                            | 0 |
| 9.2    | 2025.05                                  | 0 |
| 9.3    | 2025.04                                  | 0 |
| 9.4    | 2025.03                                  | 0 |
| 9.5    | 2025.02                                  | 0 |
| 9.6    | 2025.01                                  | 0 |
| 10. Do | ownloads                                 | 0 |
| 10.1   | Downloads                                | 0 |
| 10.2   | NodeZero® Host Virtual Machine (OVA/VHD) | 0 |
| 10.3   | OVA Setup                                | 0 |
| 10.4   | Ubuntu Setup Script                      | 0 |
| 10.5   | Host Utility                             | 0 |
| 10.6   | Validate Host                            | 0 |
| 10.7   | Splunk App for NodeZero®                 | 0 |
| 10.8   | Verify download authenticity             | 0 |
| 11. Ki | nowledge Base                            | 0 |
| 11.1   | Knowledge Base                           | 0 |
| 11.2   | NodeZero Modules                         | 0 |
| 11.3   | Glossary                                 | 0 |
| 11.4   | Sensitive Data                           | 0 |
| 11.5   | Weaknesses                               | 0 |
| 11.6   | Exposure Score Levels                    | 0 |
| 11.7   | Attack Configurations                    | 0 |

Table of contents

G

# 1. Documentation Home

The Horizon3.ai documentation provides everything you need to deploy, configure, and maximize the effectiveness of NodeZero®, our autonomous penetration testing platform. Whether you're a security analyst, system administrator, or DevOps engineer, you'll find step-by-step guides, integration instructions, and troubleshooting resources to help you identify, prioritize, and remediate weaknesses across your environment. Get started with NodeZero® today and take a proactive approach to securing your infrastructure.

# **NodeZero**<sup>®</sup> | Essentials

#### **QuickStart**

Set up your account, create a host, and run your first pentest in just a few steps.

#### **NodeZero Portal**

Explore NodeZero Portal capabilities, including penetration testing, compliance, and advanced features.

#### ⋮■ Premium Add-Ons

Unlock NodeZero's premium add-on features to elevate your security testing with deeper insights and more powerful tools.

## NodeZero<sup>®</sup> | Additional References

#### Release Notes

View the latest updates, fixes, and new features in the Release Notes.

#### API Reference

Access detailed documentation for interacting with NodeZero programmatically via APIs.

#### >\_ CLI Reference

Access detailed documentation for interacting with NodeZero through the command-line interface.

#### Knowledge Base

Find solutions to common issues and learn how to optimize and debug NodeZero.

#### Resources

Browse webinars and other materials to enhance your understanding of NodeZero.

#### ( )**Contact Us**

Reach out to our team for support, feedback, or inquiries about Horizon3.ai and NodeZero.

#### 1.0.1 Downloads

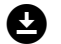

#### **Offline Documentation**

PDF Version of this site for offline viewing.

# 2. Quickstart

### 2.1 Quickstart Guide for NodeZero®

Ready to strengthen your security? Set up your account, create a host, and run your first pentest in just a few steps!

#### **Getting Started**

Get up and running with NodeZero quickly by following this step-by-step guide. You'll learn how to set up your account, create a host, and run your first penetration test, giving you immediate insights into your security posture. Whether you're new to penetration testing or an experienced security professional, this guide will help you deploy NodeZero efficiently and start identifying and prioritizing weaknesses right away.

WHAT'S NEEDED TO RUN YOUR FIRST PENETRATION TEST?

To perform your first pentest with NodeZero, you'll need to:

# Log in or register an account Use an existing account, or register a new NodeZero account and log in to the platform. Network Requirements Check network prerequisites for NodeZero to work properly. Setup NodeZero host Deploy a NodeZero host inside your network to perform internal security assessments. Run internal pentest

Run a test, let NodeZero uncover weaknesses, and review the findings.

# 2.2 Register an Account